# Tracer 04 - Konfigurowanie urządzeń sieciowych

# **Router dostępowy WiFi**

Router wifi łączy trzy funkcje: przełącznika, punktu dostępowego i punktu dostępowego Jednak głównym zadaniem routera jest automatyczne przydzielanie adresów za pomocą usługi DHCP Rutery potrafią przekazywać dane na podstawie adresów IP pomiędzy różnymi sieciami Rutery tworzą sieci rozległe i stanowią jej szkielet

Każdy ruter posiada w swojej pamięci tablicę routingu, w której zapisane są trasy do innych sieci Do sprawdzenia tras służy polecenie tracert (tracerout w linux)

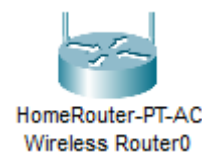

- Wstaw na pulpit router (HomeRouer PC-AT) <sup>(m)</sup> = <sup>(m)</sup>
- Wstaw na pulpit 2 komputery (PC-PT) i laptop (Laptop-PT)
- Zmień nazwę jednego z komputerów na PC-XXXYYY XXXYYY – trzy pierwsze litery nazwiska i imienia np. PC-LIBWAC
- Wklej do ramki zrzut okna z urządzeniami
- Wymień w tym komputerze PC-XXXYYY kartę Ethernet na bezprzewodową kartę WMP300N

🗾 📰 🗲 📹 👄 🔚 📖 ன

- Wymień w laptopie kartę Ethernet na bezprzewodową kartę WMP300N
- Podłącz kablem prostym drugi komputer z routerem
- Włącz w tym komputerze usługę DHCP dla karty FastEthernet0 zmień opcję STATIC na DHCP w sekcji IP Configuration na zakładce Config i karcie FastEthernet możesz również skorzystać z zakładki IP Configuration na pulpicie konfiguracji
- Poczekaj na automatyczne podłączenie (przydzielenie adresów) wszystkich urządzeń do routera *Aby sprawdzić, jak router przydziela adresy, włącz symulację UWAGA – Jeżeli komputery nie otrzymują adresów IP sprawdź ustawienia trybu DHCP wyłącz i włącz komputer odśwież parametry sieciowe wpisując w konsoli ipconfig /release i ipconfig /renew*
- Wklej do ramki zrzut okna po automatycznym podłączeniu przez WiFi
- Sprawdź adresy IP, jakie uzyskały komputery PC i laptop *użyj polecenia IPCONFIG lub lupy z paska narzędzi*
- Wklej do ramki 3 zrzuty na których widać adres IP i adres bramy domyślnej (Default Getawey)

Brama domyślna jest adresem routera widzianym od strony sieci LAN. Nie jest konieczna do komunikacji pomiędzy komputerami w tej samej sieci LAN. Brama jest konieczna, jeżeli chcemy skomunikować się z urządzeniem podłączonym do portu WAN routera w celu np. ustawienia połączenia z internetem.

- Przetestuj działanie pętli zwrotnej 127.0.0.1 dla komputera PC-XXXYYY za pomocą PINGa
- Wklej do ramki zrzut okna konsoli
- Przetestuj połączenie komputera PC-XXXYYY z laptopem za pomocą PINGa
- Wklej do ramki zrzut okna konsoli
- Przetestuj połączenie komputera PC-XXXYYY z drugim komputerem za pomocą PINGa
- Wklej do ramki zrzut okna konsoli

#### Konfiguracja portu WAN routera

- Wybierz konfigurację routera, sekcja Internet, ustaw Static
- Wpisz adres IP: 10.0.0.1 i maskę 255.0.0.0
- Wklej do ramki zrzut z ustawieniami WAN routera

- Wstaw jeszcze jeden komputer PC-PT na pulpit
- Zmień nazwę komputera na PC-WAN za pomocą tego komputera ustawimy parametry portu WAN
- Połącz kablem krosowym komputer z routerem
- Wybierz konfigurację komputera PC-WAN i sekcję FastEthernet0
- Ustaw Static, adres 10.0.0.2 i maskę 255.0.0.0
- Wklej do ramki zrzut z ustawieniami karty sieciowej komputera
- Sprawdź połączenie komputera PC-WAN z laptopem za pomocą PINGa
- Wklej do ramki zrzut z oknem konsoli

*UWAGA - Z sieci zewnętrznej WAN nie można dostać się do sieci LAN – w routerze działa zapora sieciowa blokująca przychodzące z zewnątrz pakiety* 

- Sprawdź połączenie z laptopa do komputera PC-WAN za pomocą PINGa
- Wklej do ramki zrzut z oknem konsoli

UWAGA – Z sieci LAN można połączyć się z komputerem w sieci WAN mimo tego, że sieć ma inną pulę adresową

#### Konfiguracja routera przez WWW

Router można konfigurować za pomocą przeglądarki internetowej Domyślnie router posiada adres IP 192.168.0.1 dostępny od strony sieci wewnętrznej LAN Wystarczy w dowolnym komputerze ustawić adres z tej puli, by podlączyć się do routera

Wybierz zakładkę Desktop komputera PC-XXXYYY

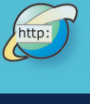

- Wybierz ikonę Web Browser Web Bro
- Ustaw symulację w czasie rzeczywistym
- Wpisz do przeglądarki adres routera 192.168.0.1 i naciśnij przycisk Go
- Do pola User name wpisz: admin, do pola Password wpisz: admin
- Wybierz zakładkę Status a następnie LocalNetwork na stronie
- Wklej do ramki zrzut z widokiem na stronę WWW routera

### Konfiguracja routera za pomocą WWW

Router posiada adres IP 10.0.0.1 dostępny od strony sieci zewnętrznej WAN

- Wybierz na konfiguracji rutera zakładkę GUI
- Wklej do ramki zrzut fragmentu ekranu z adresem internetowym po stronie WAN

• Wklej do ramki zrzut fragmentu ekranu z adresem sieci wewnętrznej - po stronie LAN

#### Zmiana hasła administratora

- Wybierz zakładkę Administrator
- Wpisz nowe hasło Routera: zaq1@WSX
- Wybierz przycisk Save Settings i poczekaj na ponowne przydzielenie adresów
- Router wymaga ponownego zalogowania z nowym hasłem
- Wklej do ramki zrzut z widokiem na stronę WWW routera z nowym hasłem *hasła nie widać*

#### Połączenie z internetem

• Wybierz zakładkę Setup na stronie WWW routera

- Wybierz Static IP jakjo rodzaj połączenia internetowego
- Sprwdź adres IP dla portu WAN: 10.0.0.1 i maskę: 255.0.0.0
- Wpisz bramę domyślną: 10.0.0.2
- Zapisz zmiany i poczekaj na ponowne przydzielenie adresów
- Wklej do ramki zrzut z widokiem na stronę WWW routera z nowymi ustawieniami połączenia WAN

### Zmiana puli adresów sieci LAN

- Wybierz zakładkę Setup na stronie WWW routera
- Zmień IP Address: 192.168.**1**.1
- Zmień Subnet Mask: 255.255.255.248 (6 komputerów efektywnych)
- Wybierz przycisk Save Settings i poczekaj na ponowne przydzielenie adresów Zmieniony został adres IP routera, więc połączenie z nim wymaga również zmiany adresu IP komputera
- Wklej do ramki zrzut z widokiem na stronę WWW routera z nowym adresem IP i maską
- Po zalogowaniu zmień Start IP Address: **192.168.1.1** i maksymalną liczbę komputerów: **5**
- Zapisz zmiany i poczekaj na ponowne przydzielenie adresów
- Wklej do ramki zrzut z widokiem na stronę WWW routera z nowymi ustawieniami
- Wstaw na pulpit dwa dodatkowe komputery PC-PT
- Połącz je z routerem kablami prostymi
- W obu komputerach ustaw przydzielanie adresów na karcie FastEthernet0 za pomocą DHCP
- Poczekaj na przydzielenie adresów
- Wklej do ramki zrzut z widokiem przydzielonego adresu IP pierwszego komputera
- Wklej do ramki zrzut z widokiem przydzielonego adresu IP drugiego komputera UWAGA – Drugiemu komputerowi nie zostanie przydzielony adres z DHCP – zbyt mała pula adresów na routerze
- Zmień maksymalną liczbę komputerów na 6 i zapisz zmiany
- Poczekaj na przydzielenie adresu do nowego komputera
- Wklej do ramki zrzut z widokiem przydzielone adres IP drugiego komputera

#### Ustawienia połączenia WiFi przez WWW

- Wybierz zakładkę Wireless na stronie WWW routera
- Zmień nazwę SSID sieci 2.4 GHz na **ZST**
- Zapisz zmiany
- Na podstronie Wireless Security ustaw
  - Security Mode: WPA2 Personal
  - Passphrase: zaq1@WSX (kodowanie AES)
- Zapisz zmiany i poczekaj na przydzielenie adresów
- Wklej do ramki zrzut z fragmentem okna Wireless Security
- Wstaw na pulpit laptop-PT
- Zmień w nim interfejs sieciowy na radiowy Linksys-WPC300N
- Poczekaj na przydzielenie adresów UWAGA – jeżeli nie został przydzielony adres, sprawdź na routerze pulę adresów
- Wklej do ramki zrzut z widokiem przydzielonego laptopowi adresu IP
- Wybierz konfigurację interfejsu Wireless0 laptopa
- Ustaw SSID: **ZST**
- Ustaw autentykację **WPA2-PSK**

- Wpisz hasło: zaq1@WSX
- Wklej do ramki zrzut z fragmentem okna Authentication

## Podłączenie do WiFi narzędziem IP Wireless

• Wybierz konfigurację laptopa

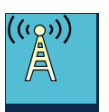

- Na zakładce Desktop wybierz IP Wireless
- Przejdź na zakładkę Connect po chwili wyświetlone zostaną dostępne sieci
- Wybierz sieć **ZST** i naciśnij przycisk **Connect**
- Wpisz hasło dostępu do sieci: zaq1@WSX
- Wklej do ramki zrzut z widokiem zakładki Connect po połączeniu

# Adresy MAC – filtrowanie

Za pomocą filtrowania MAC możemy konfigurować, które komputery podłączone przez WiFi będą miały dostęp do sieci.

• Wybierz z menu File-New (nowy schemat)

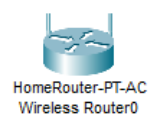

- Wstaw na pulpit router WiFi (HomeRouter-PT-AC)
- Wstaw na pulpit 3 laptopy
- Zmień w każdym laptopie kartę Ethernet na Wireless
- Poczekaj na przydzielenie adresów za pomocą DHCP
- Zmień nazwę jednego z laptopów na LAP-XXXYYY XXXYYY – trzy pierwsze litery nazwisk a i imienia np. PC-LIBWAC
- Zmień nazwę kolejnego z laptopów na LAP-ZST
- Wklej do ramki zrzut z widokiem na pulpit z urządzeniami i połączeniami
- Wpisz (lub wklej zrzuty) adresów IP, które zostały przydzielone laptopom
- Włącz symulację
- Sprawdź komunikację pomiędzy laptopem LAP-XXXYYY, a LAP-ZST za pomocą polecenia PING
- Wklej do ramki zrzut z oknem konsoli
- Wklej do ramki zrzut okna z listą zdarzeń

## Trzeciemu laptopowi chcemy zablokować dostęp za pomocą filtrowania MAC. W tym celu należy odczytać adresy MAC laptopów.

### Za pomocą wskazania

- Wskaż myszką LAP-XXXYYY i odczytaj adres MAC laptopa
- Wklej do ramki MAC adres karty Wireless0 laptopa LAP-XXXYYY

### Za pomocą karty Config

- Wejdź do konfiguracji karty Wireless0 laptopa LAP-XXXYYY
- Wklej do ramki zrzut z adresem MAC karty Wireless0

- Wejdź do konsoli na laptopie LAP-XXXYYY
- Uruchom polecenie ipconfig /all
- Wklej do ramki zrzut okna konsoli z adresem MAC karty Wireless0
- W podobny sposób (jednym sposobem) odczytaj adres MAC laptopa LAP-ZST
- Wklej do ramki zrzut z adresem MAC karty Wireless0
- Wpisz do ramki adresy MAC obu laptopów
- Z laptopa LAP-XXXYYY wejdź na stronę WWW konfiguracji routera adres: 192.168.0.1 login:admin hasło:admin
- Wybierz zakładkę Wireless i podstronę Wireless MAC Filter
- Włącz opcję Enabled
- Włącz opcję **Permit PCs listed**... te komputery będą miały dostęp do sieci
- W polu MAC01 wpisz adres MAC dla LAP-XXXYYY UWAGA – Zastosuj odpowiedni format, zamień kropki na dwukropki i wstaw dodatkowe dwukropki
- W polu MAC02 wpisz adres MAC dla LAP-ZST
- Zapisz ustawienia routera i poczekaj na przydzielenie adresów
- Wklej do ramki zrzut okna konfiguracji routera z adresami MAC

#### • Wklej do ramki zrzut okna z urządzeniami i połączeniami

Komputery bez wpisanych adresów MAC nie powinny mieć dostępu do sieci UWAGA – nie działa, jeżeli konfiguracja MAC adresów uruchomiona z GUI routera UWAGA – będzie działać, jeżeli uruchomimy konfigurację routera z laptopa, a nie bezpośrednio z GUI routera

#### Co jeszcze można ustawić w routerze?

Access Restrictions – które komputery, w jakich godzinach mają dostęp do określonych aplikacji. Można określić słowa kluczowe, które będą blokowane i zakresy portów.

**Aplication & Gaming** – blokada lub przepuszczanie pakietów pochodzących z określonych aplikacji sieciowych, kierowanych do określonych portów

DMZ (Strefa zdemilitaryzowana) - serwer, do którego można dostać się z sieci WAN